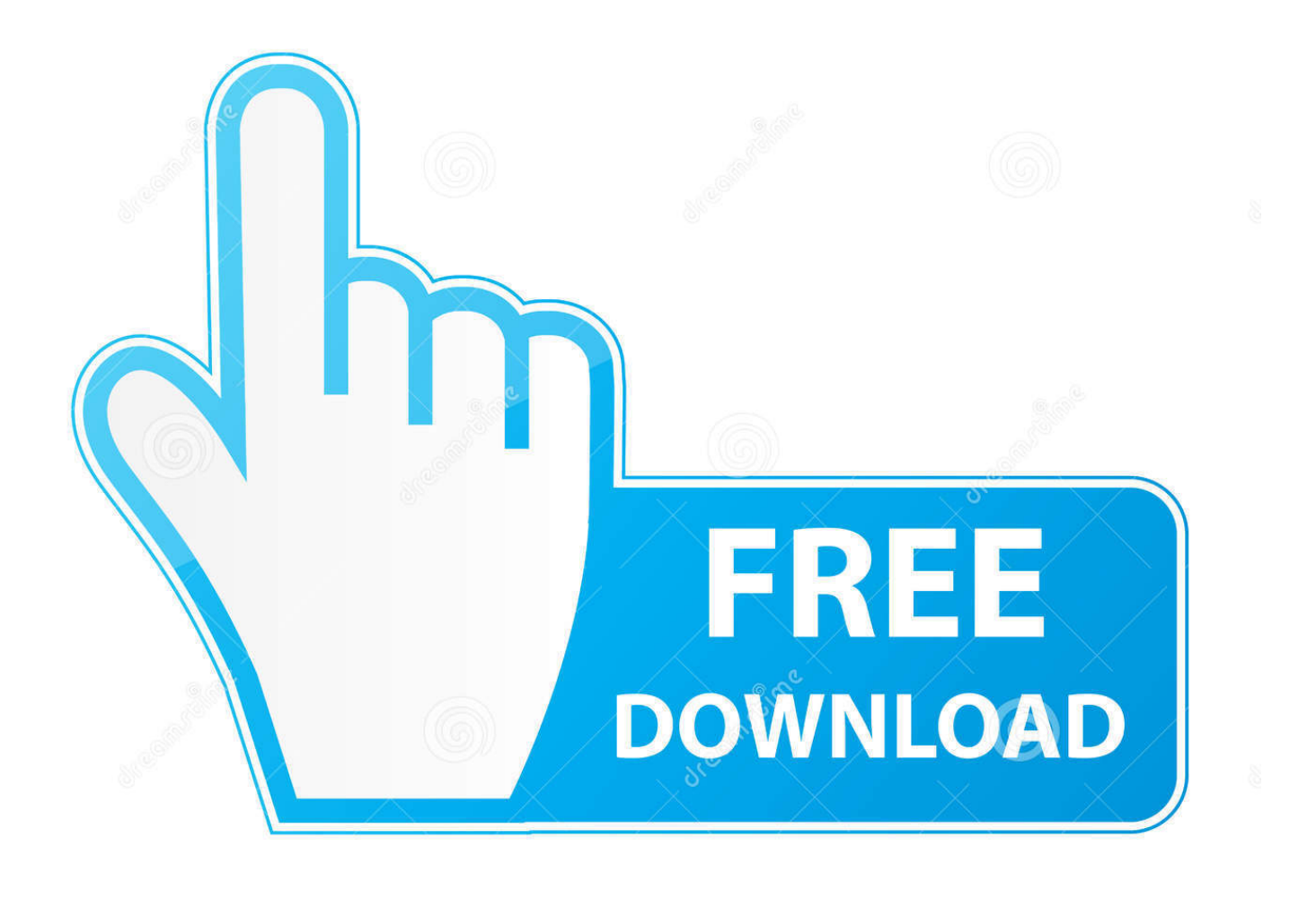

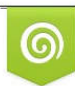

Download from Dreamstime.com This watermarked comp image is for previewing purposes only 35103813
 Yulia Gapeenko | Dreamstime.com

6

Share Song Garageband Ipad

| 5:04 PM Tue Dec                   | 11<br>Edit           |                     | icu                           |              | € 10%  |
|-----------------------------------|----------------------|---------------------|-------------------------------|--------------|--------|
| Browse<br>Locations               |                      | Q Search            |                               |              | Delect |
|                                   |                      | run                 |                               |              | >      |
| <ul><li>iClc</li><li>On</li></ul> | Create Folder        | <b>∂</b> ೫ Ν<br>೫ C | Search                        | ж F<br>Фж R  |        |
| ish                               | Duplicate            | ж D                 | Show Browse                   | <b>≎</b> ж В | ×      |
| Favori                            | Paste<br>Move Here   | ¥ V<br>ک ¥ V        | View as Icons<br>View as List | ж1<br>ж2     | 2      |
| Mis                               | Delete<br>Select All | ж ⊗<br>ж А          | Go to Enclosing Folder        | ж ▲          | 8      |
| Tags                              |                      |                     |                               |              | ×      |
| <ul> <li>Red</li> </ul>           |                      | home                |                               |              | >      |
|                                   | 0                    | Recents             | Browse                        |              |        |

Share Song Garageband Ipad

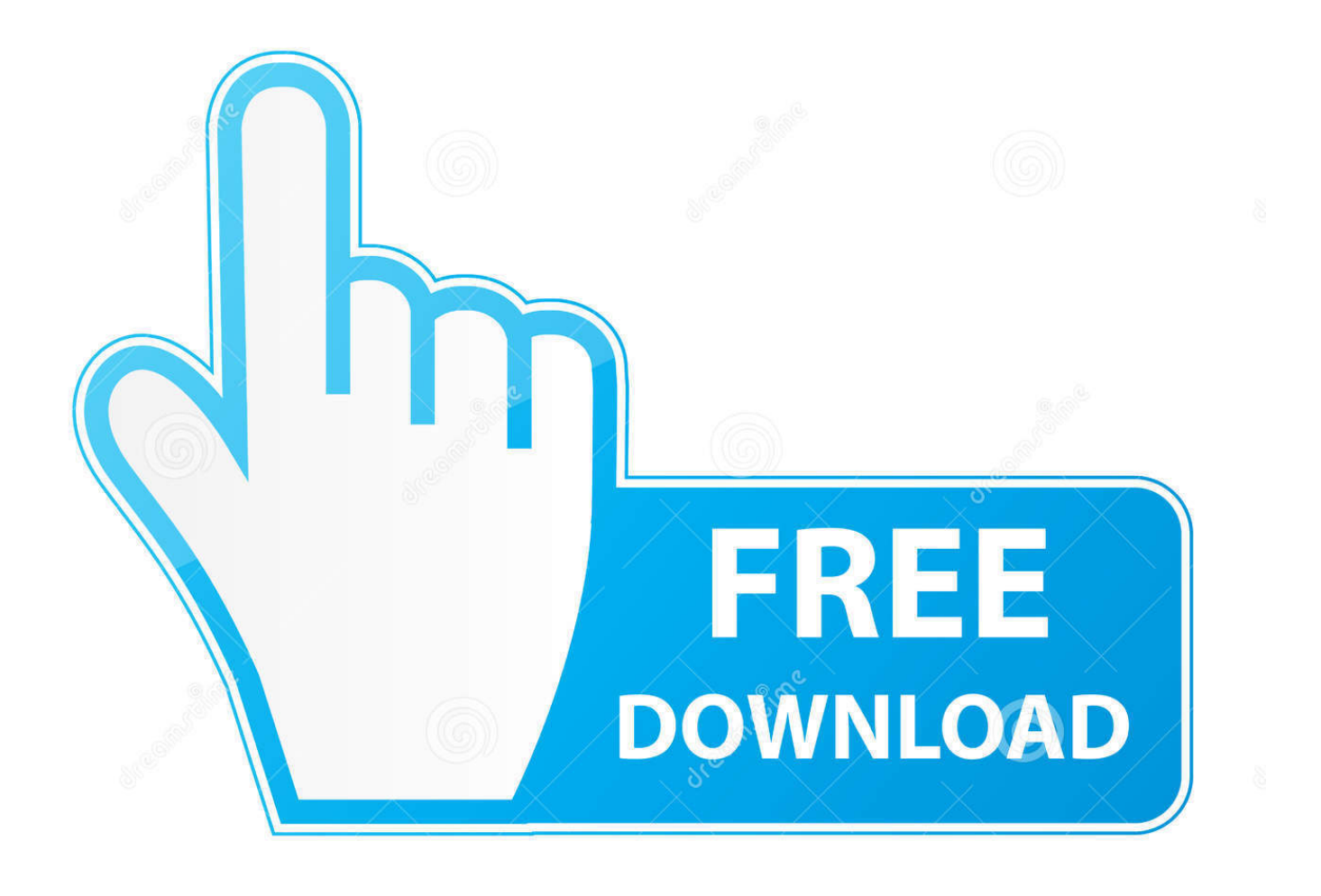

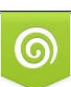

Download from Dreamstime.com This watermarked comp image is for previewing purposes only. 35103813
 Yulia Gapeenko | Dreamstime.com

0

Follow the steps below, and you will export GarageBand files to MP3 on Mac Step 1: Open your GarageBand on Mac, then choose Share >Export Song to Disk.. In addition to convert a GarageBand file to MP3, Video Converter Ultimate can also help you:• Convert almost all audios in various formats including but not limited to MP3.. Then click Browse to select the output folder where the converted GarageBand files will be saved.. Connect your iPad or iPhone to your computer using the USB cable that came with your device.. That means the composition you created in GarageBand is not accessible to your friends or other people.

Oct 08, 2015 Question: Q: Exporting songs from Garageband on iPad to iTunes I have an iPad (first edition) and have recently downloaded the Garageband app.. The exported MP3 files can be played on other music applications and devices, posted on the Internet, or burned to CD.. Share songs with GarageBand for iPad You can share a song as a GarageBand project or as an audio file.. By means of Video Converter Ultimate, we finish converting a GarageBand file to MP3.. Before converting, you need to transfer your music files to the computer Then convert your GarageBand files with a converter tool.

## share song garageband ipad

share song garageband ipad, how to mix songs on garageband ipad

Share Song Garageband Ipad DownloadGarageband For Ipad ManualJan 06, 2020 Browse your GarageBand for iOS songs -Work with audio files Open iTunes on your Mac or PC.. • Convert 4K/1080p HD video to more than 200 formats • Rip DVD to video like MP4, AVI, WMV, MOV, MKV, FLV and more.

The next time you sync your iPad the song will appear in the GarageBand Documents folder under.. Step 4: Click Convert to start converting GarageBand to MP3 Wait for a while, and you will get your music with MP3 format.

If you are about to transfer photos, videos, contacts and so on, you can use iPhone Transfer Pro to transfer your GarageBand files and other files.. Click your device in iTunes Get help if you can't find it In the left sidebar, click File Sharing.. So you don't have to worry about that your iOS devices can't play them Share Song Garageband Ipad DownloadTurn GarageBand files into MP3The following discussion will focus on how to convert GarageBand files to MP3.. Step 2: To rename the exported file, select the name in the Save As field, and enter a new name.. Then you can share your music work in MP3 format with your friends or upload it to other platforms.. Step 1: Free download iPhone Transfer Pro, and install it on your computer Launch the program and connect it to your iPhone or iPad.. You can play, record and share your music, no matter where you are When it comes to sharing your music, you have to consider the audio format issues since GarageBand has its own saved formats, such as M4A, AIFF and WAV, some of which are not compatible to other devices or music APPs. e10c415e6f